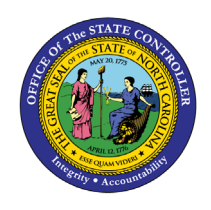

# **BUDGET CODE BALANCE BY TYPE REPORT**

**QUICK REFERENCE GUIDE BUD-4** 

The purpose of this Quick Reference Guide is to explain how to navigate and generate the Budget Code Balance by Type Report in the NCFS Cash Management System.

## Introduction and Overview

This Quick Reference Guide (QRG) covers the navigation to the "Budget Code Balance by Type Report" and how to generate the report output. The Budget Code Balance by Type Report provides information regarding Capital Improvement (CI) budget codes that are not general or capital improvement funds. Balances reported include year to date information (deposits, disbursements, and transfers) in "Posted" status in North Carolina Financial System (NCFS). Information is broken out by NCFS Organization Budget Code.

| NCFS                                                           |      |
|----------------------------------------------------------------|------|
| Reports                                                        |      |
| General Note: This user guide initiates navigation to the rep  | orts |
| Navigation from the NCFS Reports Catalog. For more information | ion  |
| Note on how to navigate to the NCFS Reports Catalog fro        | om   |
| the Home Page, please review the Navigating to NO              | CFS  |
| Reports QRG.                                                   |      |
|                                                                |      |
|                                                                |      |

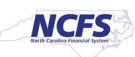

## Navigating to the Budget Code Balance by Type Report

To navigate to the Budget Code Balance by Type Report, please follow the steps below.

1. Click **Expand** in the Cash Management and Treasury Section.

|                                                                                                    | Search All                                                                                                    | Q Advanced OTBI Help +                 |
|----------------------------------------------------------------------------------------------------|----------------------------------------------------------------------------------------------------|----------------------------------------|
| Catalog                                                                                                    | Home Catalog Favorites V                                                                                                    | Dashboards ▼ New ▼ Open ▼ Signed In As |
| Ille 🔻 🥱 🛅 隆 🔍 🎰 💌 🐘 🖉 🚔 🗸 🗁 🛪 🕐 🛪 🖉 Location /Shared Folder                                                                                                    | s/Custom/FBR Custom/Report                                                                                                    | ▼ Show Hi                              |
| Folders E in Type All V Sort Name A-Z V                                                                                                    | Show More Details                                                                                                    |                                        |
| Budget Last Modified 1/8/21 9.04 AM Owner Boomi I<br>Expand More      Cash Management and Treasury Last Modified 2<br>Custom     Custom     Couldnsights     Customer Relationsh     FBR Custom     FBR Custom     FBR Custom     Customer Relationsh     FBR Custom     Security Last Modified 1/8/21 9.04 AM Owner Ashor     Expand More      Security Last Modified 2/24/21 5.35 PM Owner Ashor     Expand More      Security Last Modified 2/24/21 5.35 PM Owner Ashor     Security Last Modified 2/24/21 5.35 PM Owner Ashor     Security Last Modified 2/24/21 5.35 PM Owner Ashor     Security Last Modified 2/24/21 5.35 PM Owner Ashor     Security Last Modified 2/24/21 5.35 PM Owner Ashor     Security Last Modified 2/24/21 5.35 PM Owner Ashor     Security Last Modified 2/24/21 5.35 PM Owner Ashor     Security Last Modified 2/24/21 5.35 PM Owner Ashor     Security Last Modified 2/24/21 5.35 P | User Integration<br>U24/21 3.19 PM Owner Ashok Kumar Nagarathinam<br>ha Dahuja<br>mer Ashok Kumar Nagarathinam<br>tumar Nagarathinam<br>k Kumar Nagarathinam |                                        |

#### Cash Management and Treasury Reports

2. Click **Expand** under the FBR Budget Code Balance by Type Report.

|                                                              | Business Intelligence                                                          | Search All                                    | Q Advanced OTBI Help Help 🔻 |
|--------------------------------------------------------------|--------------------------------------------------------------------------------|-----------------------------------------------|-----------------------------|
| Catalog                                                      |                                                                                | Home Catalog Favorites   Dashboards           | New ▼ Open ▼ Signed In As   |
| Ilo 🕶 🤂 🛅 隆 🔍 📾 🔻                                            | 🐘 🖉 🚔 👻 🕐 🗶 🎒 🐁 Location /Shared Folders/Custom/FBR                            | Custom/Report/Cash Management and Treasury    | ▼ Show Hid                  |
| a Folders 🗄 🛅                                                | Type All   Sort Name A-Z   Show More Det                                       | ails                                          |                             |
| My Folders     Shared Folders                                | FBR Budget Code Balance by Type Report   Last Modified 1/8/21<br>Expand More ▼ | 9:04 AM Owner Ashok Kumar Nagarathinam        |                             |
| Common Content                                               | FBR Cash Availability Report Last Modified 1/8/21 9:04 AM Owne<br>Expand More  | r Ashok Kumar Nagarathinam                    |                             |
| CloudInsights                                                | FBR Cash Control Account Trial Balance Report Last Modified                    | 1/8/21 9:04 AM Owner Ashok Kumar Nagarathinam |                             |
| <ul> <li>Eustomer Relationshi</li> <li>FBR Custom</li> </ul> | FBR CI Cash Balance Report Last Modified 1/8/21 9:04 AM Owne<br>Expand More    | r Ashok Kumar Nagarathinam                    |                             |
| Report     Budget                                            | FBR Daily Cash Position Report Last Modified 1/8/21 9:04 AM O                  | wner Ashok Kumar Nagarathinam                 |                             |
| < iiii Cash Manaor *                                         | FBR Daily Cash Transaction Detail Report Last Modified 1/8/21<br>Expand More V | 9:04 AM Owner Ashok Kumar Nagarathinam        |                             |
| a Tasks                                                      | FBR Daily Disbursements (Requisition) Report Last Modified 1<br>Expand More ▼  | /8/21 9:04 AM Owner Ashok Kumar Nagarathinam  |                             |

The FBR Budget Code Balance by Type Report on the Cash Management Screen

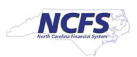

3. Click **Open** under the FBR Budget Code Balance by Type Report.

|                                                | Business Intelligence                                                                                             | Search All                                         | Q Advanced OT                  |
|------------------------------------------------|----------------------------------------------------------------------------------------------------|----------------------------------------------------|--------------------------------|
| Catalog                                        |                                                                                                    | Home Catalog Favorites V Dashbo                    | oards ▼ New ▼ Open ▼           |
| ilə • 🤄 🖬 🎦 🤇 🏛 •                              | 🐘 🖉 🚔 💌 😁 💌 🗶 🏨 👫 🛛 Location /Shared Folders/Cust                                                                 | om/FBR Custom/Report/Cash Management and Treasur   | y/FBR Budget Code Balance by 1 |
| 🖌 Folders 🛅 🛅                                  | Type All   Sort Name A-Z  Show                                                                                    | r More Details                                     |                                |
| My Folders                                     | FBR Budget Code Balance by Type DM Last Modified<br>FBR Budget Code Balance by Type Data Model<br>Properties More | 1/8/21 9:04 AM Owner Ashok Kumar Nagarathinam      |                                |
| Costom     Content     Costom     CoudInsights | FBR Budget Code Balance by Type Report Last Mod<br>FBR Budget Code Balance by Type Report<br>Open Edit More       | fied 1/8/21 9:04 AM Owner Ashok Kumar Nagarathinam |                                |
| Customer Relationsh                            |                                                                                                    |                                                    |                                |

### The FBR Budget Code Balance by Type Report

4. Select the desired Agency, Budget Code Type and Period, then click [APPLY].

| get Code Balan   | ce by Type Repor | rt |       | Home | Catalog | Favorites <b>v</b> | Dashboards |
|------------------|------------------|----|-------|------|---------|--------------------|------------|
| Agency           | All              |    | *     |      |         |                    |            |
| Budget Code Type | All              |    | *     |      |         |                    |            |
| Period           | Current Period   | ,  | Apply |      |         |                    |            |

### The FBR Budget Code Balance by Type Report Parameters

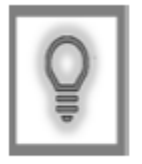

User Tip: Users can run the Budget Code Type by all funds or by institutional, special revenue, federal, enterprise, trust, internal service, and highway funds.

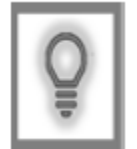

User Tip: Similar information regarding general fund budget codes can be obtained by running the FBR General Fund Cash Balance Report.

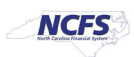

## Balance Code Budget by Type Report Output

To navigate to the Budget Code Balance by Type Report output, please follow the steps below.

1. In the bottom left-hand corner, click the **Microsoft Excel Document**.

| ORACLE Transactional Business Intelligence |                  |   | Search All |                  |      |         |         |
|--------------------------------------------|------------------|---|------------|------------------|------|---------|---------|
| FBR Budget Code Balance                    | e by Type Report | t |            |                  | Home | Catalog | Favorit |
| Agency                                     | All              | * |            |                  |      |         |         |
| Budget Code Type                           | All              | ٧ |            |                  |      |         |         |
| Period                                     | Current Period   | × | Apply      |                  |      |         |         |
| FBR Budget Code Balance                    | )                |   |            |                  |      |         |         |
|                                            |                  |   |            |                  |      |         |         |
|                                            |                  |   |            |                  |      |         |         |
|                                            |                  |   |            |                  |      |         |         |
|                                            |                  |   |            | Report Completed |      |         |         |
|                                            |                  |   |            |                  |      |         |         |
|                                            |                  |   |            |                  |      |         |         |
|                                            |                  |   |            |                  |      |         |         |
|                                            |                  |   |            |                  |      |         |         |
|                                            |                  |   |            |                  |      |         |         |
|                                            |                  |   |            |                  |      |         |         |
| FBR Budget Codexlsx                        | ^                |   |            |                  |      |         |         |
|                                            |                  |   |            |                  |      |         |         |

## The FBR Budget Code Balance by Type Report Output

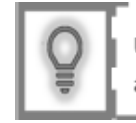

User Tip: When running the reports in Firefox, a popup window opens asking if you want to Open or Save the file.

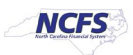

- North Carolina Financial System NCF Office of State Controller Budget Code Balance by Type Report 03/16/2021 03:38:26 PM Parameters All Agency Budget Code Type A11 Mar-21 Period Budget Code Type Beginning Balance **Receipts YTD** Expenditure YTD Balance YTD 0-Institutional Funds 0.00 0.00 0.00 0.00 2-Special Revenue 1,000,000.00 19,002,400.00 6,223,666.09 13,778,733.91 3-Federal Funds 0.00 0.00 0.00 0.00 5-Enterprise Funds 0.00 0.00 49,391.13 (49,391.13) 6-Trust Funds 0.00 0.00 1,242,248.29 (1,242,248.29) 7-Internal Service 0.00 0.00 27,332.39 (27,332.39) 8-Highway Funds 1,000,000.00 35,000,000.00 50,000,000.00 (14,000,000.00) 54 002 400.00 57 542 637.90 (1.540.237.90) 0.00 Summary Budget Code Balance by Type (+)4
- 2. Users can click the Summary or Budget Code Balance by Type tabs.

### The FBR Budget Code Balance by Type Summary Tab

3. The **Budget Code Balance by Type** tab is pictured below.

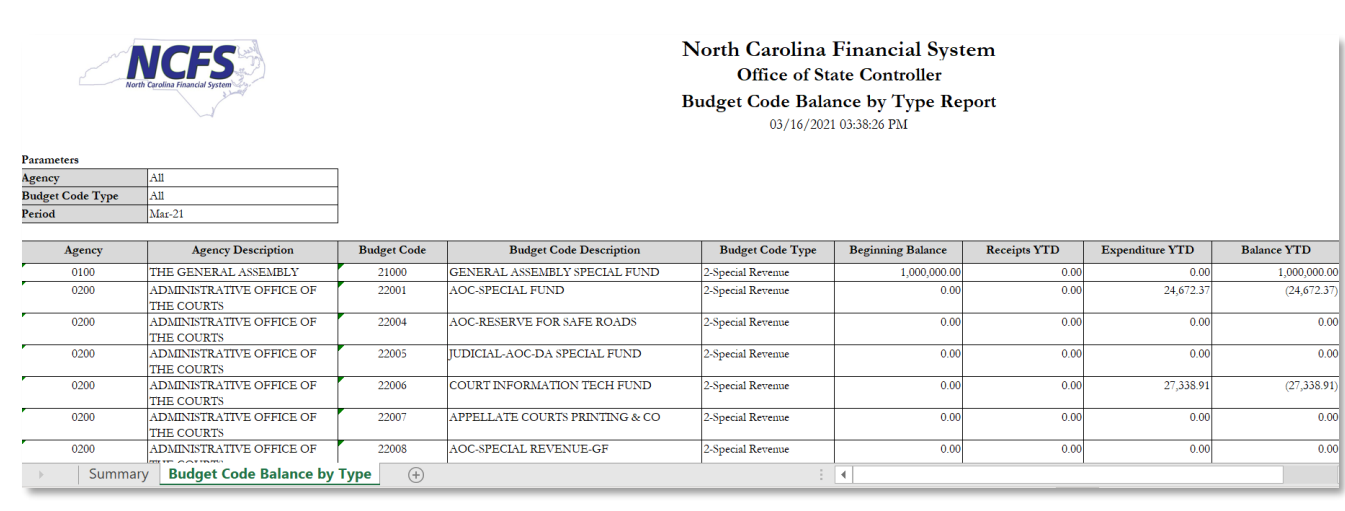

The FBR Budget Code Balance by Type Tab

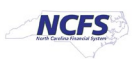

| Report Field Name          | Report Field Description                                                                                                    |  |  |  |  |
|----------------------------|----------------------------------------------------------------------------------------------------|--|--|--|--|
| Agency                     | This field displays the agency code assigned to the organization.                                                                                                    |  |  |  |  |
| Agency Description         | This field displays the Agency Name.                                                                                                    |  |  |  |  |
| Budget Code                | This field displays the agency budget code for the transaction displayed.                                                                                                    |  |  |  |  |
| Budget Code<br>Description | This field displays the budget code title.                                                                                                    |  |  |  |  |
| Budget Code Type           | This field displays the budget code type (2-Special Revenue, 3-Federal Funds, etc.).                                                                                          |  |  |  |  |
| Beginning Balance          | eginning Balance This field displays the cash balance at the beginning of the fiscal year.                                                                                    |  |  |  |  |
| Receipts YTD               | Receipts YTD This field displays the total amount of Deposits and Transfers In for the fiscal ye date.                                                                        |  |  |  |  |
| Expenditure YTD            | This field displays the total amount of Disbursements and Transfers Out for the fiscal year to date.                                                                          |  |  |  |  |
| Balance YTD                | This field displays the ending cash balance for the period. A budget code may have<br>more than one bank account and the report is not providing a "bank account<br>balance." |  |  |  |  |

## Wrap Up

The Budget Code Balance by Type Report provides posted cash activity and balances for non-general fund and non-Capital Improvement (CI) budget codes. The report is divided into two tabs: The Summary tab and the Balance Code Balance by Type tab. The summary tab includes all transactions that have posted to the ledger by budget code type. The Budget Code Balance by Type tab provides all agencies a listing of summary activity and cash balances posted to NCFS by budget code.

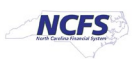

# Additional Resources

For more information on the Cash Management Reports. Please review the following materials:

- Web Based Training (WBT)
  - GL 101: GL Journal Approval
- Instructor Led Training (ILT)
  - GL 100: Journal Entry
- Quick Reference Guides (QRGs)
  - Reporting in NCFS General Ledger Release 1

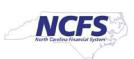